## モノクロ写真の一部をカラーにしよう

## 1 レイヤーを複製し、モノトーンに変換する

サンプルデータの女性の唇の色を残し たパートカラー画像を作成します。

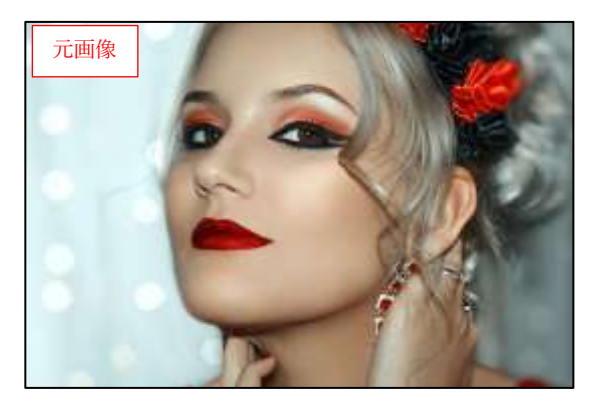

 ①サンプルデータを開きます。[レイヤー]ダイアログで、複製するレイヤー
●右クリックして、 表示されるメニューの[レイヤーの複製]をクリックします
● ムクリックして、

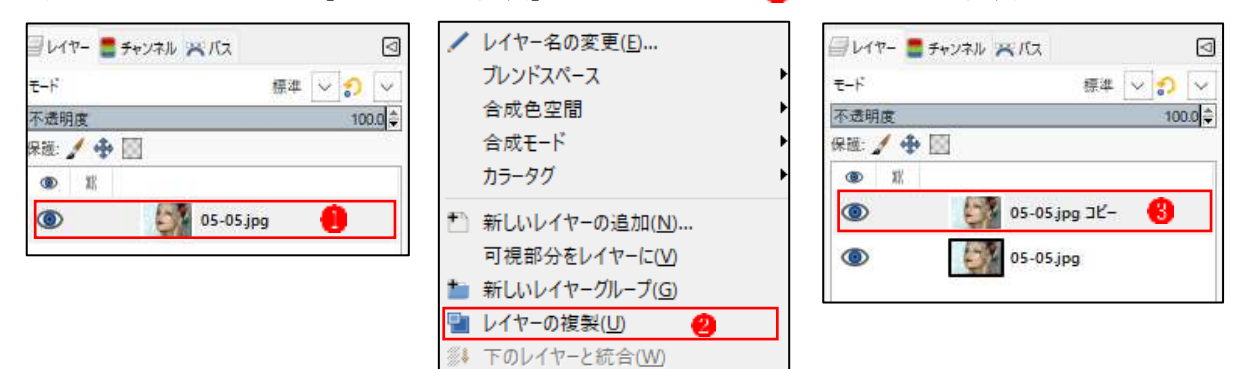

②[レイヤー]ダイアログで、複製してできたレイヤーが選択されていることを確認します<sup>3</sup>。[色]メニューの[脱色]→[Mono Mixer]をクリックします<sup>4</sup>。画像がモノトーンに変換され<sup>6</sup>、[Mono Mixer]ダイアログが表示されます。

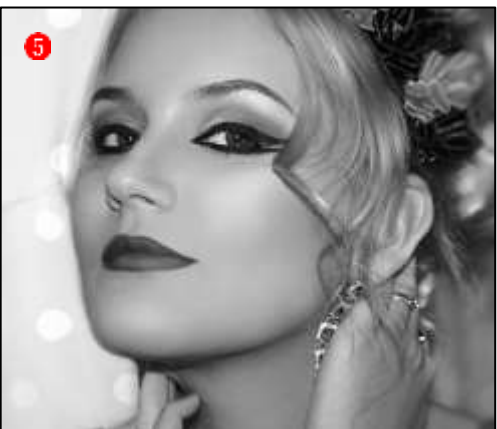

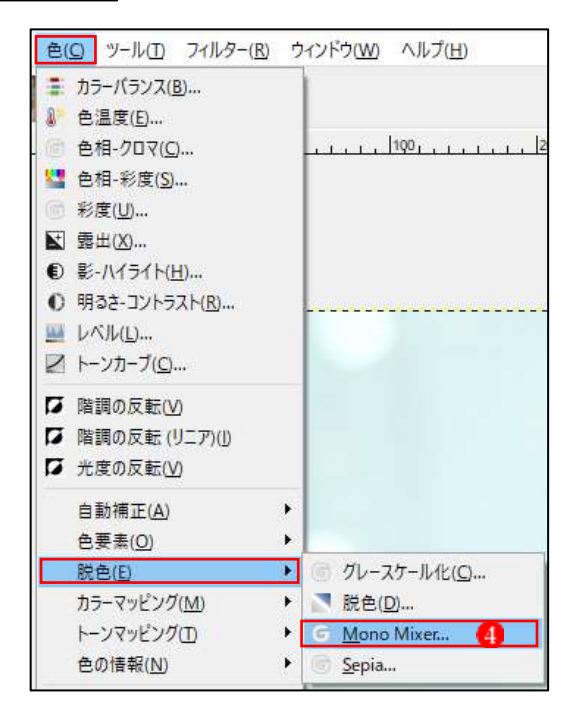

 ③プレビューを確認しながら、[Red]、[Green]、
[Blue]それぞれのチャンネルのスライダーを調整 して好みのトーンにします。ここでは次のように
設定して6、[OK]をクリックしました??。
[Red]:[0.630]
[Green]:[0.200]
[Blue]:[0.300]

| 🏙 Mono Mixer                                           | ×       |
|--------------------------------------------------------|---------|
| G Mono Mixer<br>05-05.jpg コビー-9 ([05-05] (インボートされた画像)) | 5       |
| ブリセット( <u>S</u> ):                                     | + 🖾     |
| Preserve luminosity                                    |         |
| Red Channel Multiplier                                 | 0.630 🖨 |
| Green Channel Multiplier                               | 0.200 🖨 |
| Blue Channel Multiplier                                | 0.300 🖨 |
| ゴレンディングオプション                                           |         |
| ✓ プレビュー(P) ○ 分割                                        | 则表示(⊻)  |
| ヘルブ(H) リセット(R) OK(O) キャン                               | tll(Ω   |

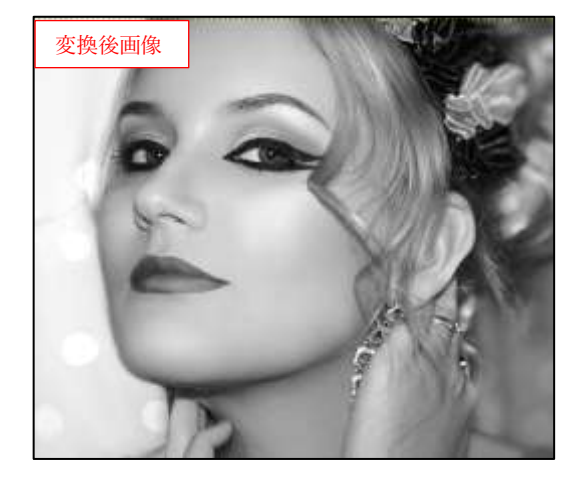

2 [消しゴム]ツールで唇部分だけを消す

①[レイヤー]ダイアログで[コピー]レイヤーを選択した状態で
☆[レイヤー]メニューの[透明部
分]→[アルファチャンネルの追加]をクリックします

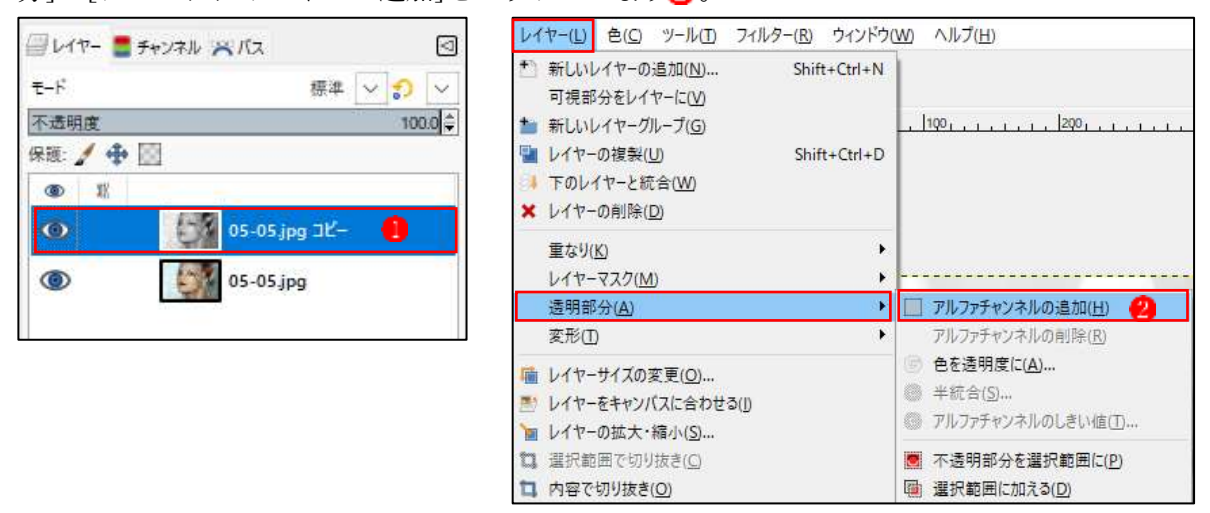

アルファチャンネルにレイヤー画像の透明部分の情報が保存されます。そのため、レイヤーの一部を透明にしたいときは、あらかじめアルファチャンネルを作成しておく必要があります。[チャンネル]パネルを確認すると[アルファ]チャンネルが追加されていることがわかります。

②[ツールボックス]の[消しゴム]をクリックします。
③。[ツールオプション]ダイアログで、[ブラシ]を[2.Hardness 100]、[サイズ]を[13]に設定します

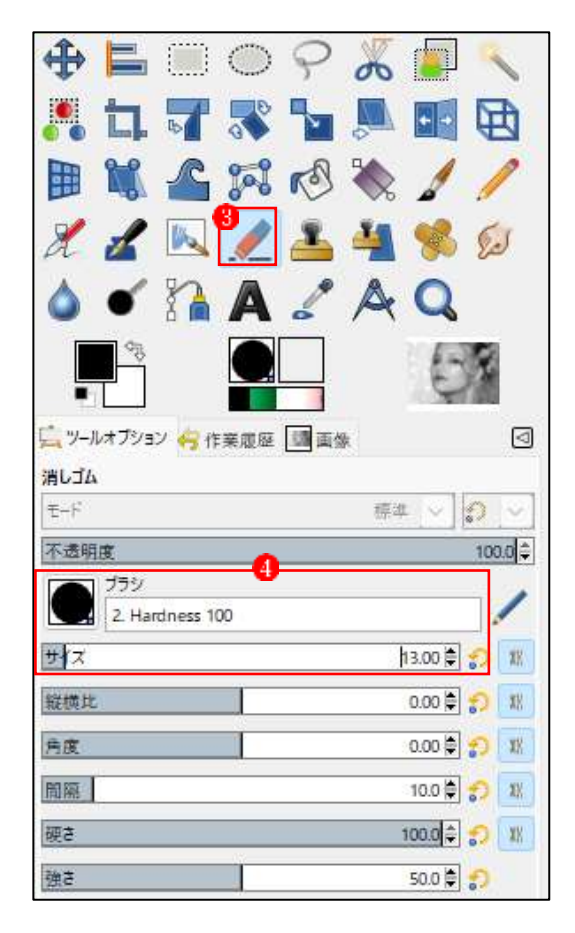

③カラーにする唇部分を消していきます。必要であれば[ズーム]ツールを使って拡大表示をして作業しましょう。

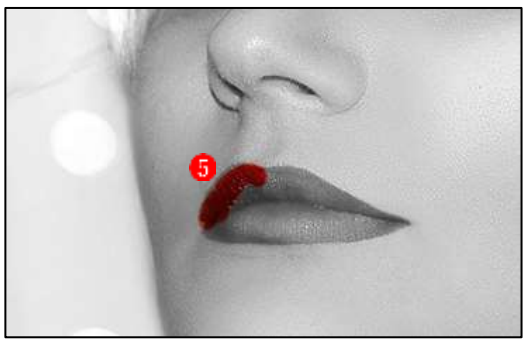

- ④唇の輪郭に沿ってていねいに消していき、すべて 消し終わったら完了です。
- ▲消したい部分に合わせて適宜、[サイズ]を変更し てください。また、消しすぎてしまった場合は Ctrl+Z キーを押して作業をやり直すか、[ツール オプション]で[逆消しゴム]にチェックを入れて なぞると復元できます。

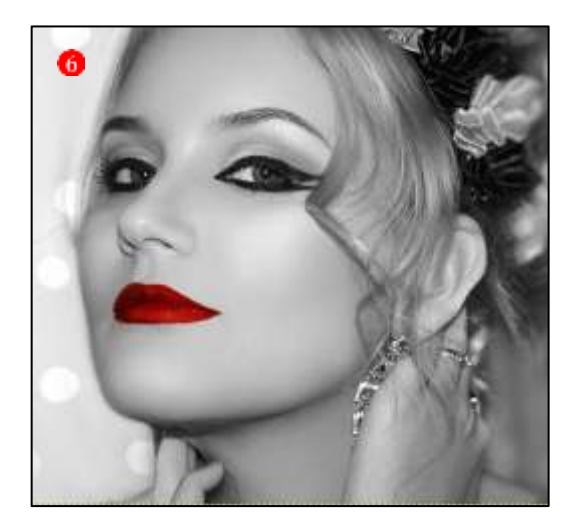